## IP telefon Linksys SPA-921 (SIP)

Stručný průvodce instalací a konfigurací

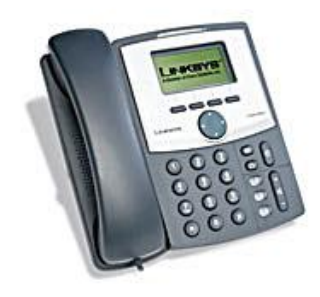

Pro veškeré vaše dotazy ohledně konfigurace námi dodaných adaptérů je vám k dispozici technická podpora firmy **VoIPCOM**.

Telefon: +420 463 351 354 (Po-Pá, 9:00 – 17:00) E-mail: <u>support@voipcom.cz</u>

## Záruční podmínky

Na IP telefon je poskytována záruka 24 měsíců od data prodeje uvedeného na faktuře. Záruku nelze obecně uplatnit v následujících případech:

- 1. IP telefon nebyl zapojen a provozován v souladu s návodem.
- 2. IP telefon byl mechanicky poškozen.
- 3. Bylo zasahováno do vnitřního zapojení IP telefonu.

Případné reklamace zařízení se řídí platným reklamačním řádem prodejce.

## Předpoklady pro instalaci zařízení

Zkontrolujte si, prosím, zda balení výrobku obsahuje všechny následující komponenty:

- 1. IP telefon Linksys
- 2. Podstavec pod IP telefon
- 3. Sluchátko IP telefonu
- 4. Kabel pro propojení sluchátka s IP telefonem
- 5. Ethernet kabel, přímý (2m)
- 6. Síťový adaptér 5V, 2A

#### Instalace zařízení

Následujte, prosím, všechny níže uvedené kroky:

- 1. Připojte přiložený nebo vlastní přímý kabel s konektory RJ-45 do LAN portu
- 2. Připojte konektor napájení do adaptéru
- 3. Nyní můžete připojit napájecí trafo adaptéru do elektrické sítě.

## Připojení do sítě, nastavení parametrů služeb telefonie

Všechny námi dodávané adaptéry jsou ve výchozím nastavení od výrobce. Adresa adaptéru je po jeho zapojení automaticky získána ze serveru DHCP, pokud je

k dispozici. Po připojení adaptéru a nastavení parametrů služeb telefonie může dojít ze strany poskytovatele služeb telefonie k omezení přístupu koncového uživatele k některým detailním nastavením parametrů adaptéru z důvodu nežádoucího zásahu do nastavení.

Abyste byli schopni správně nastavit adaptér, potřebujete minimálně tyto položky:

- 1. IP adresu, síťovou masku, výchozí bránu nebo aktivní DHCP server s síti
- 2. Adresu SIP proxy serveru
- 3. Uživatelské jméno a heslo k účtu

#### Konfigurace zařízení pomocí webového rozhraní

Po nastavení nebo získání požadované IP adresy adaptéru je možné provádět další konfiguraci adaptéru pomocí integrovaného webového rozhraní.

- Otevřete webové rozhraní adaptéru ve vašem WWW prohlížeči na URL: http://<IP adresa adaptéru>/admin/advanced například: <u>http://192.168.1.0/admin/advanced</u>
- 2. Vyberte požadovanou záložku pro konfiguraci nastavení

Aby bylo možné provést následující kroky, musí být na záložce System vyplněny tyto údaje: <u>Static IP:</u>, <u>NetMask:</u>, <u>Gateway:</u>, <u>Primary DNS:</u> a optimálně <u>Secondary DNS:</u> Vyplňují se jen v případě, že nejsou přiděleny serverem DHCP automaticky. Tyto hodnoty Vám sdělí Váš poskytovatel připojení k internetu.

| LINK<br>A Division of Cisco                       | SYS®<br>Systems, Inc.     | Linksys Te          | Linksys Telephone Configuration                                                            |  |  |
|---------------------------------------------------|---------------------------|---------------------|--------------------------------------------------------------------------------------------|--|--|
| Info System SIP Pr                                | ovisioning Regional Phone | Ext 1 Ext 2 User    | <u>User Login</u> <u>basio</u>   advanced<br><u>Personal Directory</u> <u>Call History</u> |  |  |
| System Configuration<br>Restricted Access Domains |                           |                     |                                                                                            |  |  |
| Enable Web Server:                                | yes 💙                     | Web Server Port:    | 80                                                                                         |  |  |
| Enable Web Admin Access                           | : yes 🛩                   | Admin Passwd:       |                                                                                            |  |  |
| User Password:                                    |                           |                     |                                                                                            |  |  |
| Internet Connection Typ                           |                           |                     |                                                                                            |  |  |
| Static IP:                                        | 85.193.36.85              | NetMask:            | 255,255,255,128                                                                            |  |  |
| Gateway:                                          | 85.193.36.1               |                     |                                                                                            |  |  |
| Optional Network Config                           | juration                  |                     |                                                                                            |  |  |
| HostName:                                         | SPA941                    | Domain:             |                                                                                            |  |  |
| Primary DNS:                                      | 85.193.36.10              | Secondary DNS:      | 217.75.208.10                                                                              |  |  |
| DNS Server Order:                                 | DHCP,Manual 😒             | DNS Query Mode:     | Parallel 💌                                                                                 |  |  |
| Syslog Server:                                    |                           | Debug Server:       |                                                                                            |  |  |
| Debug Level:                                      | 0 💌                       | Primary NTP Server: | ntp.xphone.cz                                                                              |  |  |
| Secondary NTP Server:                             |                           |                     |                                                                                            |  |  |
| VLAN Settings                                     |                           |                     |                                                                                            |  |  |
| Enable VLAN:                                      | no 🗸                      | VLAN ID:            | 1                                                                                          |  |  |
|                                                   | Undo All Changes          | Submit All Changes  |                                                                                            |  |  |

## Konfigurace adaptéru pro službu Xphone

Na záložce Provisioning v sekci Configuration Profile na řádku Profile Rule: musí být zapsána tato hodnota:

http://www.xphone.cz/prov/linksys/cfg/spa921.php?mac=\$MAC

Ve spodní části uložte kliknutím na tlačítko Submit All Changes.

Submit All Changes

## stránka před uložením bude vypadat takto:

| LINKS<br>A Division of Cisco Syste | YS <sup>®</sup><br>ems, Inc.                                  | Linksys Telept                                                                                                    | none Configuration                                                                        |  |
|------------------------------------|---------------------------------------------------------------|----------------------------------------------------------------------------------------------------|-------------------------------------------------------------------------------------------|--|
| Info System SIP Provisi            | ioning Regional Phone                                         | Ext 1 Ext 2 User                                                                                                    | <u>User Login</u> <u>basic</u>   advanced<br><u>Personal Directory</u> <u>Call Histor</u> |  |
| Configuration Profile              |                                                               |                                                                                                    |                                                                                           |  |
| Provision Enable:                  | yes 💙                                                         | Resync On Reset:                                                                                                    | yes 💌                                                                                     |  |
| Resync Random Delay:               | 2                                                             | Resync Periodicy                                                                                                    | 3600                                                                                      |  |
| Resync Error Retry Delay:          | 3600                                                          | Forced Resync Delay:                                                                                                    | 14400                                                                                     |  |
| Resync From SIP                    | ves 👻                                                         | Resync After Ungrade Attempt                                                                                                    | ves 💌                                                                                     |  |
| Resync Trigger 1                   | · · · · · · · · · · · · · · · · · · ·                         | the part of the second of the second of the |                                                                                           |  |
| Resync Trigger 2:                  |                                                               |                                                                                                    |                                                                                           |  |
| Resync Fails On ENE                | ves 💙                                                         |                                                                                                    |                                                                                           |  |
| Profile Dule                       | http://www.yphone.cz/prov                                     | linkeys/cfa/spa941 php2mac-#M                                                                                                    | 10                                                                                        |  |
| Profile Pule By                    | http://www.xphone.cz/prov.                                    | /miksys/cig/spa941.php/maC=\$M                                                                                                    | nu l                                                                                      |  |
| Profile Rule C:                    |                                                               |                                                                                                    |                                                                                           |  |
| Profile Rule D:                    |                                                               |                                                                                                    |                                                                                           |  |
| Log Resync Request Msg:            | \$PN \$MAC Requesting re-                                     | sync \$SCHEME://\$SERVIP:\$PORT                                                                                                    | \$PATH                                                                                    |  |
| Log Resync Success Msa:            | \$PN \$MAC Successful resync \$SCHEME://\$SERVIP:\$PORT\$PATH |                                                                                                    |                                                                                           |  |
| Log Resync Failure Msg:            | \$PN \$MAC Resvnc failed: \$ERR                               |                                                                                                    |                                                                                           |  |
| Report Rule:                       |                                                               |                                                                                                    |                                                                                           |  |
| Firmware Upgrade                   |                                                               |                                                                                                    |                                                                                           |  |
| Upgrade Enable:                    | yes 💌                                                         | Upgrade Error Retry Delay:                                                                                                    | 3600                                                                                      |  |
| Downgrade Rev Limit:               |                                                               |                                                                                                    |                                                                                           |  |
| Upgrade Rule:                      | http://www.xphone.cz/prov,                                    | /linksys/fw/spa941.bin                                                                                                    |                                                                                           |  |
| Log Upgrade Request Msg:           | \$PN \$MAC Requesting up                                      | grade \$SCHEME://\$SERVIP:\$POR                                                                                                    | T\$PATH                                                                                   |  |
| Log Upgrade Success Msg:           | \$PN \$MAC Successful upg                                     | grade \$SCHEME://\$SERVIP:\$POR                                                                                                    | T\$PATH \$ER                                                                              |  |
| Log Upgrade Failure Msg:           | \$PN \$MAC Upgrade failed                                     | 1: \$ERR                                                                                                    |                                                                                           |  |
| License Keys:                      |                                                               |                                                                                                    |                                                                                           |  |
| General Purpose Parameters         |                                                               |                                                                                                    |                                                                                           |  |
| GPP A:                             |                                                               |                                                                                                    |                                                                                           |  |
| GPP B:                             | -                                                             |                                                                                                    |                                                                                           |  |
| GPP C:                             |                                                               |                                                                                                    |                                                                                           |  |
| GPP D:                             |                                                               |                                                                                                    |                                                                                           |  |
| GPP E:                             |                                                               |                                                                                                    |                                                                                           |  |
| GPP F:                             |                                                               |                                                                                                    |                                                                                           |  |
| GPP G:                             |                                                               |                                                                                                    |                                                                                           |  |
| GPP H:                             |                                                               |                                                                                                    | 6                                                                                         |  |
| GPP I:                             |                                                               |                                                                                                    |                                                                                           |  |

Pro načtení hodnoty zadáte v řádku adresy prohlížeče následující:

http://IPadresazařízení/admin/resync například http://192.168.1.0/admin/resync

Nyní vyčkejte na nahrání nastavení služby Xphone.Tato doba je závislá na rychlosti Vašeho připojení a může trvat až 1 minutu.

Po úspěšném dokončení by se stránka měla sama obnovit.Pokud se tak nestane,pokračujte a na záložce Regional zkontrolujte tyto údaje,které by se měly změnit dle obrázku.Jsou to zejména první hodnoty,které by měly začínat na 425, což je kód pro CZ.

| LINKSYS <sup>®</sup><br>A Division of Cisco Systems, Inc.<br>Linksys Telephone Configuration |                                                                |                                                                              |  |  |  |
|----------------------------------------------------------------------------------------------|----------------------------------------------------------------|------------------------------------------------------------------------------|--|--|--|
| Info System SIP Provisi                                                                      | ioning Regional Phone Ext 1 Ext 2 User                         | User Login <u>basic</u>   advanced<br>Personal Directory <u>Call History</u> |  |  |  |
| Call Progress Tones                                                                          |                                                                |                                                                              |  |  |  |
| Dial Tone:                                                                                   | 425@-19;60(.330/.330/1,.660/.660/1)                            |                                                                              |  |  |  |
| Outside Dial Tone:                                                                           | 425@-19;60(.330/.330/1,.660/.660/1)                            |                                                                              |  |  |  |
| Prompt Tone:                                                                                 |                                                                |                                                                              |  |  |  |
| Busy Tone:                                                                                   | 425@-19;60(.330/.330/1)                                        |                                                                              |  |  |  |
| Reorder Tone:                                                                                | 985@-16,1428@-16,1777@-16;20(.380/0/1,.380/0/2,.380/0/3,0/1/0) |                                                                              |  |  |  |
| Off Hook Warning Tone:                                                                       | 425@-19;60(.220/.220/1)                                        |                                                                              |  |  |  |
| Ring Back Tone:                                                                              | 440@-19,480@-19;*(2/4/1+2)                                     |                                                                              |  |  |  |
| Call Waiting Tone:                                                                           | 440@-10;30(.3/9.7/1)                                           |                                                                              |  |  |  |
| Confirm Tone:                                                                                | 600@-16;1(.25/.25/1)                                           |                                                                              |  |  |  |
| SIT1 Tone:                                                                                   | 985@-16,1428@-16,1777@-16;20(.380/0/1,.380/0/2,.380/0/3,0/1/0) |                                                                              |  |  |  |
| SIT2 Tone:                                                                                   | 985@-16,1428@-16,1777@-16;20(.380/0/1,.380/0/2,.380/0/3,0/1/0) |                                                                              |  |  |  |
| SIT3 Tone:                                                                                   | 914@-16,1371@-16,1777@-16;20(.380/0/1,.380/0/2,.380/0/3,0/4/0) |                                                                              |  |  |  |
| SIT4 Tone:                                                                                   | 985@-16,1428@-16,1777@-16;20(.380/0/1,.380/0/2,.380/0/3,0/1/0) |                                                                              |  |  |  |
| MWI Dial Tone:                                                                               | 425@-19;5(.100/.100/1)                                         |                                                                              |  |  |  |
| Cfwd Dial Tone:                                                                              | 425@-19;5(.100/.100/1)                                         |                                                                              |  |  |  |
| Holding Tone:                                                                                | 600@-19;25(.1/.1/1,.1/.1/1,.1/9.5/1)                           |                                                                              |  |  |  |
| Conference Tone:                                                                             | 350@-19;20(.1/.1/1,.1/9.7/1)                                   |                                                                              |  |  |  |
| Secure Call Indication Tone:                                                                 | 397@-19,507@-19;15(0/2/0,.2/.1/1,.1/2.1/2)                     |                                                                              |  |  |  |
| Page Tone:                                                                                   | 600@-16;.3(.05/0.05/1)                                         |                                                                              |  |  |  |

Posledním krokem je nastavení SIP serveru a sip uživatelského účtu v záložce Line1.

Zde se na v sekci Proxy and Registration na řádku Proxy: zadá hodnota sip serveru přes který s přihlašujete. Toto naleznete na stránkách <u>www.xphone.cz</u> v sekci Vašeho sipového účtu. Například sip2.xphone.cz

Poté v sekci Subscriber Information na řádcích Display Name: a User ID: zadáte Vaše uživatelské SIP jméno a na řádku Password: zadáte Vaše uživatelské SIP heslo

| Proxy and Registration                                          |                          |                                 |               |  |  |
|-----------------------------------------------------------------|--------------------------|---------------------------------|---------------|--|--|
| Proxy:                                                          | sip2.xphone.cz           | Use Outbound Proxy:             | no 💌          |  |  |
| Outbound Proxy:                                                 |                          | Use OB Proxy In Dialog:         | yes 💌         |  |  |
| Register:                                                       | yes 💌                    | Make Call Without Reg:          | no 💌          |  |  |
| Register Expires:                                               | 3600                     | Ans Call Without Reg:           | no 💌          |  |  |
| Use DNS SRV:                                                    | no 💌                     | DNS SRV Auto Prefix:            | yes 💙         |  |  |
| Proxy Fallback Intvl:                                           | 3600                     | Proxy Redundancy Method:        | Normal 💌      |  |  |
| Subscriber Information                                          |                          |                                 |               |  |  |
| Display Name:                                                   | xphone                   | User ID:                        | xphone        |  |  |
| Password:                                                       | xphone                   | Use Auth ID:                    | no 💌          |  |  |
| Auth ID:                                                        |                          |                                 |               |  |  |
| Mini Certificate:                                               |                          |                                 |               |  |  |
| SRTP Private Key:                                               |                          |                                 |               |  |  |
| Audio Configuration                                             |                          |                                 |               |  |  |
| Preferred Codec:                                                | G711u 💌                  | Use Pref Codec Only:            | no 💌          |  |  |
| G729a Enable:                                                   | yes 🔽                    | G723 Enable:                    | yes 💙         |  |  |
| G726-16 Enable:                                                 | yes 💌                    | G726-24 Enable:                 | yes 💙         |  |  |
| G726-32 Enable:                                                 | yes 💌                    | G726-40 Enable:                 | yes 💌         |  |  |
| Release Unused Codec:                                           | yes 💌                    | DTMF Process AVT:               | yes 💙         |  |  |
| Silence Supp Enable:                                            | no 💌                     | DTMF Tx Method:                 | AVT 💌         |  |  |
| Dial Plan                                                       |                          |                                 |               |  |  |
| Dial Plan:                                                      | ((**[0-9][0-9] 00x. *31# | 00x. #31#00x. [2-9]xxxxxxxx #31 | L#[2-9]xxxxxx |  |  |
| Enable IP Dialing:                                              | yes 🔽                    |                                 |               |  |  |
| Ve spodní části uložte kliknutím na tlačítko Submit All Changes |                          |                                 |               |  |  |

Ve spodní části uložte kliknutím na tlačítko Submit All Changes. Telefon by měl být nakonfigurovaný.

#### Submit All Changes

Funkčnost služby lze ověřit vyzvednutím sluchátka, kde by již měl být slyšet oznamovací tón.

# Při jakémkoliv problému s nastavením kontaktujte naše CallCentrum Xphone: 417 669 122

Další informace a manuály naleznete na našich stránkách: <u>http://www.xphone.cz</u> Kde se můžete také přihlásit ke svému účtu, administrovat ho, zobrazit si výpisy hovorů, dobíjet kredit a další.

## Obrázky použité v tomto dokumentu jsou z telefonu SPA941. Jediná odlišnost mezi těmito telefony je v počtu linek.SPA941 má 2 linky.

**Upozornění:** Jakákoli změna nastavení, které nastavil poskytovatel služeb telefonie může vést k problémům s kvalitou a dostupností služby. V případě nejasností nebo problémů kontaktujte technickou pomoc VoIPCOM.CZ na telefonním čísle +420 463 351 354 nebo e-mailu <u>support@voipcom.cz</u>.

#### Způsobilost zařízení a pravidla používání

Toto zařízení bylo testováno a je v souladu s limity pro digitální zařízení třídy B se specifikacemi stanovenými článkem 15 pravidel FCC. Tento produkt též získal certifikaci CE a je plně v souladu s direktivou 89/336/EEC.

## Toto zařízení není určeno pro venkovní použití.

Před použitím a připojením zařízení do elektrické sítě si prosím přečtěte instrukce pro instalaci zařízení. Pokud ze síťový adaptér jedinou z možností, jak adaptér odpojit od elektrické sítě, měl by být kdykoli dostupný.

Bezpečnostní pokyny:

- 1. Nepoužívejte zařízení v blízkosti vody nebo podobné kapaliny
- 2. Nepracujte se zařízením při bouřce
- 3. Nedotýkejte se vodičů telefonního kabelu v konektorech